## 幌延町図書室の蔵書検索方法について

インターネット利用し蔵書検索ができます

① 幌延町のホームページ(トップページ)を開く

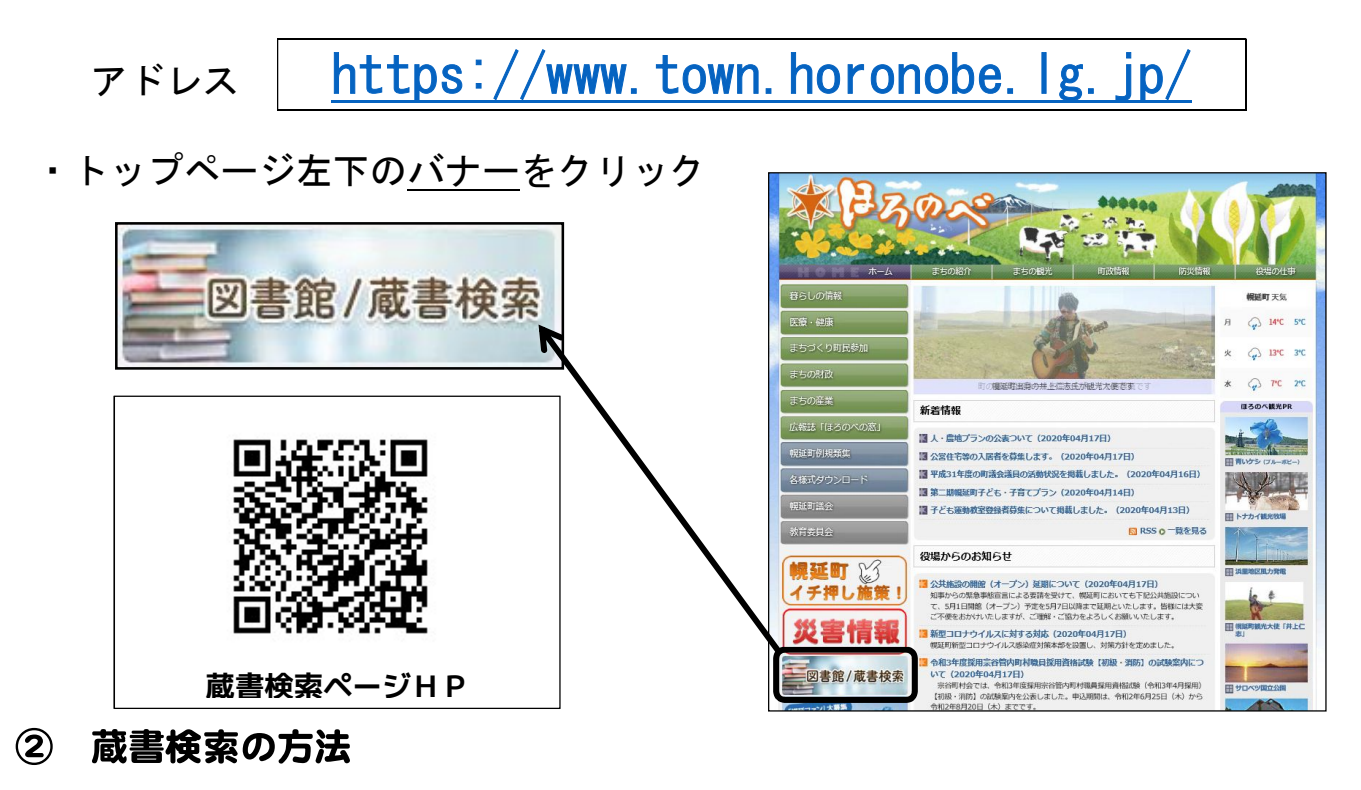

探したい図書のタイトルや著者名を入力し「検索する」を押してください

| 蔵書検索 キーワードを入力してくだ                                                               | 検索する                                                                   |
|---------------------------------------------------------------------------------|------------------------------------------------------------------------|
| 幌延町図書館 蔵書検索 Q 検索 Ⅲ メニ                                                           | 幌延町図書館 蔵書検索                                                            |
| 蔵書検索 キーワードを入力してくだ: 検索する                                                         | 検索         III メニュー           蔵書検索         キーワードを入力してください         検索する |
| <ul> <li>○ 所蔵館を指定する</li> <li>選択解除</li> <li>☑ 幌延図書室</li> <li>☑ 問寒別図書室</li> </ul> | ● 新着図書                                                                 |
| ● 詳細検索                                                                          | ● お知らせ 🔹                                                               |

↑パソコン画面イメージ

↑スマートフォン画面イメージ

#### 「著者」や「本のタイトル」を入力します

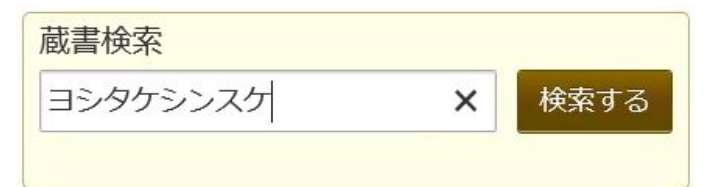

#### 検索結果↓

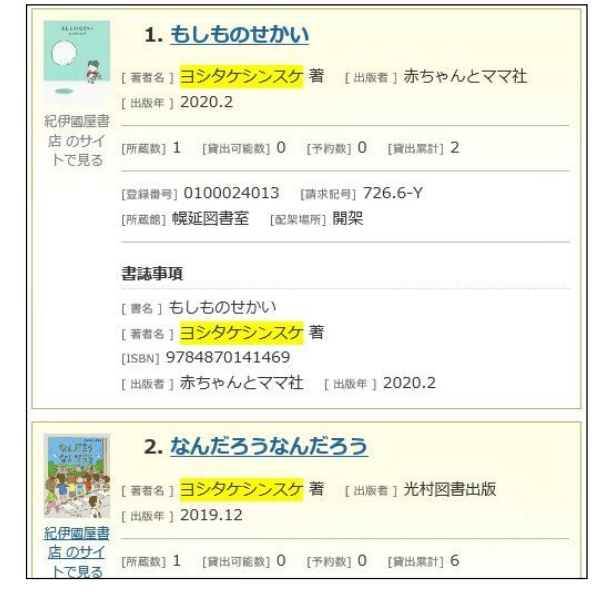

#### 貸出中の場合 ↓

問い合わせ/

| ← <u>検索した著者の本が表示されま</u> |
|-------------------------|
| <u>すので、探している本がありました</u> |
| <u>ら、そのタイトルをクリックすると</u> |
| <u>貸し出し状況を確認することができ</u> |
| <u>ます。</u>              |

# 五つのパン 紀伊國屋書店 のサイトで見る 五つのパン チャペックショートセレクション [著者名] カレル・チャペック 作 小野裕康 訳 ヨシタケシンスケ 絵 [出版者] 理論社 [出版年] 2019.8 貸出·返却·予約状況 [所蔵数] 1 [貸出可能数] 1 [予約数] 0 [貸出累計] 4 [貸出可能数] 1 と表示

貸出可能の場合 ↓

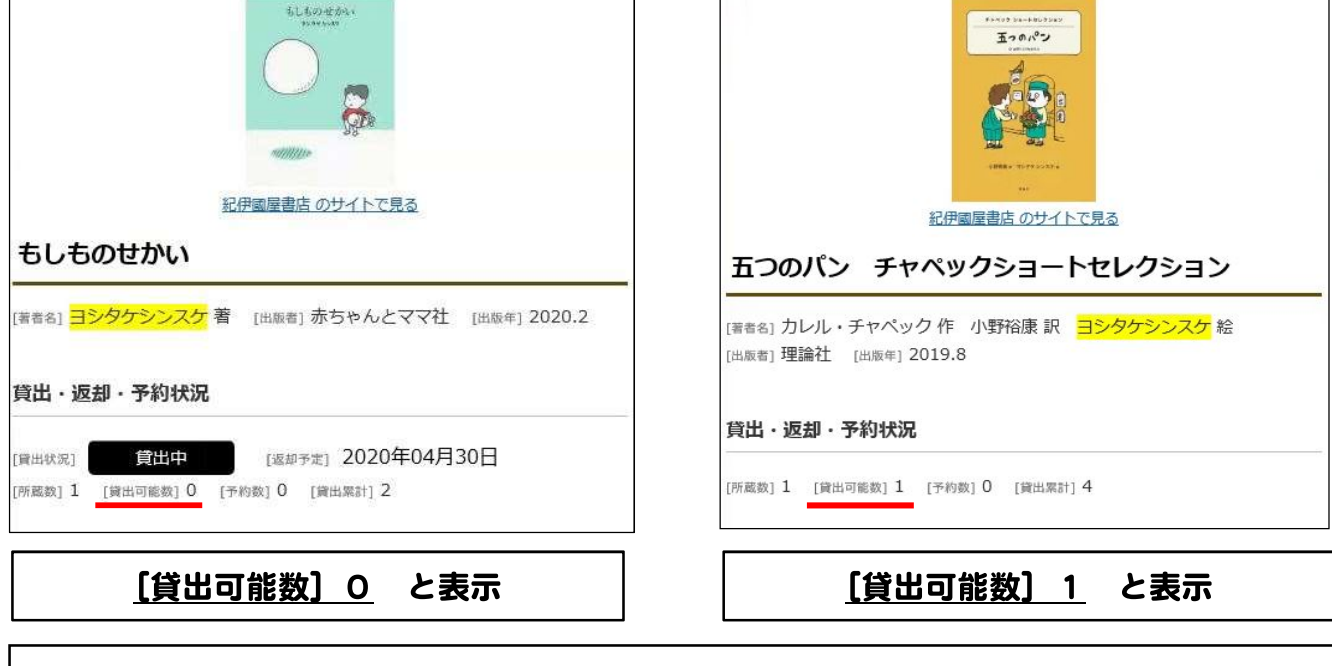

### □ 幌延町生涯学習センター 電話5-1321(兼 | P) □ 問寒別生涯学習センター 電話6-5006( ) )